# OEE Studio Tool-Tip

#### Define Custom Date Fields Day ~ Week ~ Month ~ Quarter ~ Year Day of Week ~ Week of Year V3.6 updated October 12, 2017

#### Pivot Grid – Define Custom Fields

| ×                                       | -tt               | Anvtir        | ne vou                       |
|-----------------------------------------|-------------------|---------------|------------------------------|
| Layout                                  | ····              | extra         | feature                      |
| Set Font                                |                   | availo        | able spe                     |
| Save Layout                             |                   | • Yo          | u have<br>Set Font           |
| Restore Layout                          |                   | 0             | Save La<br>Restore           |
| Fields                                  |                   | 0             | Show a                       |
| Show and Hide Fields                    |                   | <b>o</b>      | <b>Define (</b><br>Print/Exp |
| Define Custom Fields                    |                   |               | , I                          |
| General                                 | -                 |               |                              |
| Print / Export                          |                   |               |                              |
|                                         |                   |               |                              |
| Click here for Printing, Exporting, Fie | d Selection and L | ayout Setting | 5. 🔽                         |

view a Pivot Grid, there are es and data elements ecific to that Grid.

- e the ability to:
  - t
  - ayout
  - Layout
  - nd Hide Fields
  - Custom Fields
  - port

- 1. Description = **Date**
- Select Result Type = Date Only
- 3. And select Max Summary Type
- 4. Proceed to Expression Editor

| Field Description Da                         | ate                                                            |                                                                      |                |                                                                                     |                                   | Append Sun                                                            | nmary Type                        | e to the Field D                                          | escript |  |  |
|----------------------------------------------|----------------------------------------------------------------|----------------------------------------------------------------------|----------------|-------------------------------------------------------------------------------------|-----------------------------------|-----------------------------------------------------------------------|-----------------------------------|-----------------------------------------------------------|---------|--|--|
| Result Type                                  | Boolean                                                        |                                                                      |                |                                                                                     |                                   | If the Field                                                          | Description                       | is "Cost" and                                             | the     |  |  |
|                                              | Date and Time                                                  |                                                                      | String         | Summary Type is "Sum", the field will<br>display as Cost (Sum) if this option is ch |                                   |                                                                       |                                   |                                                           |         |  |  |
|                                              | Date Only                                                      |                                                                      | Currency       |                                                                                     |                                   | Otherwise i                                                           | t will simply                     | display as "Co                                            | ost".   |  |  |
|                                              | Decimal                                                        |                                                                      | Custom Date Ir | terval                                                                              |                                   |                                                                       |                                   |                                                           |         |  |  |
| Summary Type                                 | Count Ost                                                      | d Dov                                                                | The largest va | ue.                                                                                 |                                   | Hide Field                                                            |                                   |                                                           |         |  |  |
|                                              | Sum Ostr                                                       | d Dev P                                                              |                |                                                                                     |                                   |                                                                       |                                   |                                                           |         |  |  |
|                                              | Min O Va                                                       | r                                                                    |                |                                                                                     |                                   |                                                                       |                                   |                                                           |         |  |  |
|                                              | Max 🔿 Va                                                       | r P                                                                  |                |                                                                                     |                                   |                                                                       |                                   |                                                           |         |  |  |
|                                              |                                                                |                                                                      |                |                                                                                     |                                   |                                                                       |                                   |                                                           |         |  |  |
|                                              | Average                                                        |                                                                      |                |                                                                                     |                                   |                                                                       |                                   |                                                           |         |  |  |
|                                              | Average                                                        |                                                                      |                |                                                                                     |                                   | Use Summar                                                            | y Values                          |                                                           |         |  |  |
| Field Area                                   | Average                                                        |                                                                      |                |                                                                                     |                                   | Use Summa                                                             | y Values                          |                                                           |         |  |  |
| Field Area                                   | Average                                                        |                                                                      |                |                                                                                     |                                   | Use Summar                                                            | y Values                          |                                                           |         |  |  |
| Field Area                                   |                                                                |                                                                      |                |                                                                                     |                                   | Use Summar                                                            | y Values                          |                                                           | _       |  |  |
| Field Area                                   | Enterprise                                                     | Location                                                             | Plant Line     |                                                                                     |                                   | Use Summai                                                            | y Values                          |                                                           |         |  |  |
| Field Area                                   | Enterprise<br>Availability                                     | Location                                                             | Plant Line     | Device û                                                                            |                                   | Use Summar                                                            | y Values                          |                                                           |         |  |  |
| Field Area                                   | Average<br>Enterprise<br>Availability                          | Location                                                             | Plant Line     | Device û<br>Device 2                                                                |                                   | Use Summar                                                            | y Values                          | Grand Total                                               |         |  |  |
| Field Area                                   | Average<br>Enterprise<br>Availability<br>Area û                | Location<br>OEE<br>Shift                                             | Plant Line     | Device û<br>Device 2<br>Availability                                                |                                   | Use Summar<br>Device 3<br>Ávailability                                | v Values                          | Grand Total<br>Availability                               | OEE     |  |  |
| Field Area                                   | Average<br>Enterprise<br>Availability<br>Area û<br>= Packaging | Location<br>OEE<br>Shift<br>Shift 1                                  | Plant Line     | Device 0<br>Device 2<br>Availability<br>47.3                                        |                                   | Use Summar<br>Device 3<br>Availability<br>46.7                        | OEE<br>35.2                       | Grand Total<br>Availability<br>47.0                       | OEE     |  |  |
| Field Area  Data Area  Row Area  Column Area | Average<br>Enterprise<br>Availability<br>Area û<br>– Packaging | Location<br>OEE<br>Shift<br>Shift 1<br>Shift 2                       | Plant Line     | Device û<br>Device 2<br>Availability<br>47.3<br>0.0                                 | 900<br>33.9<br>0.0                | Use Summar<br>Device 3<br>Availability<br>46.7<br>0.0                 | OEE<br>35.2<br>0.0                | Grand Total<br>Availability<br>47.0<br>0.0                | OEE     |  |  |
| Field Area  Data Area  Row Area  Column Area | Average<br>Enterprise<br>Availability<br>Area û<br>Packaging   | Location<br>OEE<br>Shift<br>Shift 1<br>Shift 2<br>Shift 3            | Plant Line     | Device û<br>Device 2<br>Availability<br>47.3<br>0.0<br>58.1                         | 9000<br>33.9<br>0.0<br>41.0       | Use Summar<br>Device 3<br>Availability<br>46.7<br>0.0<br>65.1         | OEE<br>35.2<br>0.0<br>47.5        | Grand Total<br>Availability<br>47.0<br>0.0<br>61.6        | OEE     |  |  |
| Field Area  Data Area  Row Area  Column Area | Average<br>Enterprise<br>Availability<br>Area û<br>Packaging   | Location<br>OEE<br>Shift<br>Shift 1<br>Shift 2<br>Shift 3<br>Shift 4 | Plant Line     | Device 0<br>Device 2<br>Availability<br>47.3<br>0.0<br>58.1<br>3.9                  | 000<br>33.9<br>0.0<br>41.0<br>3.1 | Use Summar<br>Device 3<br>Availability<br>46.7<br>0.0<br>65.1<br>10.9 | OEE<br>35.2<br>0.0<br>47.5<br>8.8 | Grand Total<br>Availability<br>47.0<br>0.0<br>61.6<br>5.8 | OEE     |  |  |

• Click on the Field Area on the left to see where data elements are placed on the Grid.

Double-Click on GetDate() under the Functions option. >>>

| f= Expression edit                            | or |                                                                   | ×    |
|-----------------------------------------------|----|-------------------------------------------------------------------|------|
| GetDate()                                     |    |                                                                   |      |
| Functions<br>Operators<br>Fields<br>Constants |    | GetDate(DateTime)<br>Extracts a date from the define<br>DateTime. | 2d   |
|                                               |    | OK Cancel                                                         | <br> |

Then click on **Fields** on the left-side and double-click on **[End Time]**.

This new field will find all the records that have an end date in the specified [End Time]

| <b>f=</b> Expression editor                   |                                                                                                    |                                                                                         |
|-----------------------------------------------|----------------------------------------------------------------------------------------------------|-----------------------------------------------------------------------------------------|
| GetDate([End Time])                           |                                                                                                    |                                                                                         |
| Functions<br>Operators<br>Fields<br>Constants | [Availability]<br>[Avg. Cycle Time]<br>[Avg. Rate Total]<br>[Crew Name]<br>[Device]<br>[Down Time]<br>[Efficiency]<br>[End Time]<br>[End Time]<br>[Chterprise]<br>[Geographic]<br>[Goal Count]<br>[Good Count]<br>[Ideal Cycle Time] | Field Information<br>Caption: End Time<br>The type of this field is:<br>System.DateTime |
|                                               |                                                                                                    | OK Cancel                                                                               |

Move the **Date** custom field to the **Row Area**.

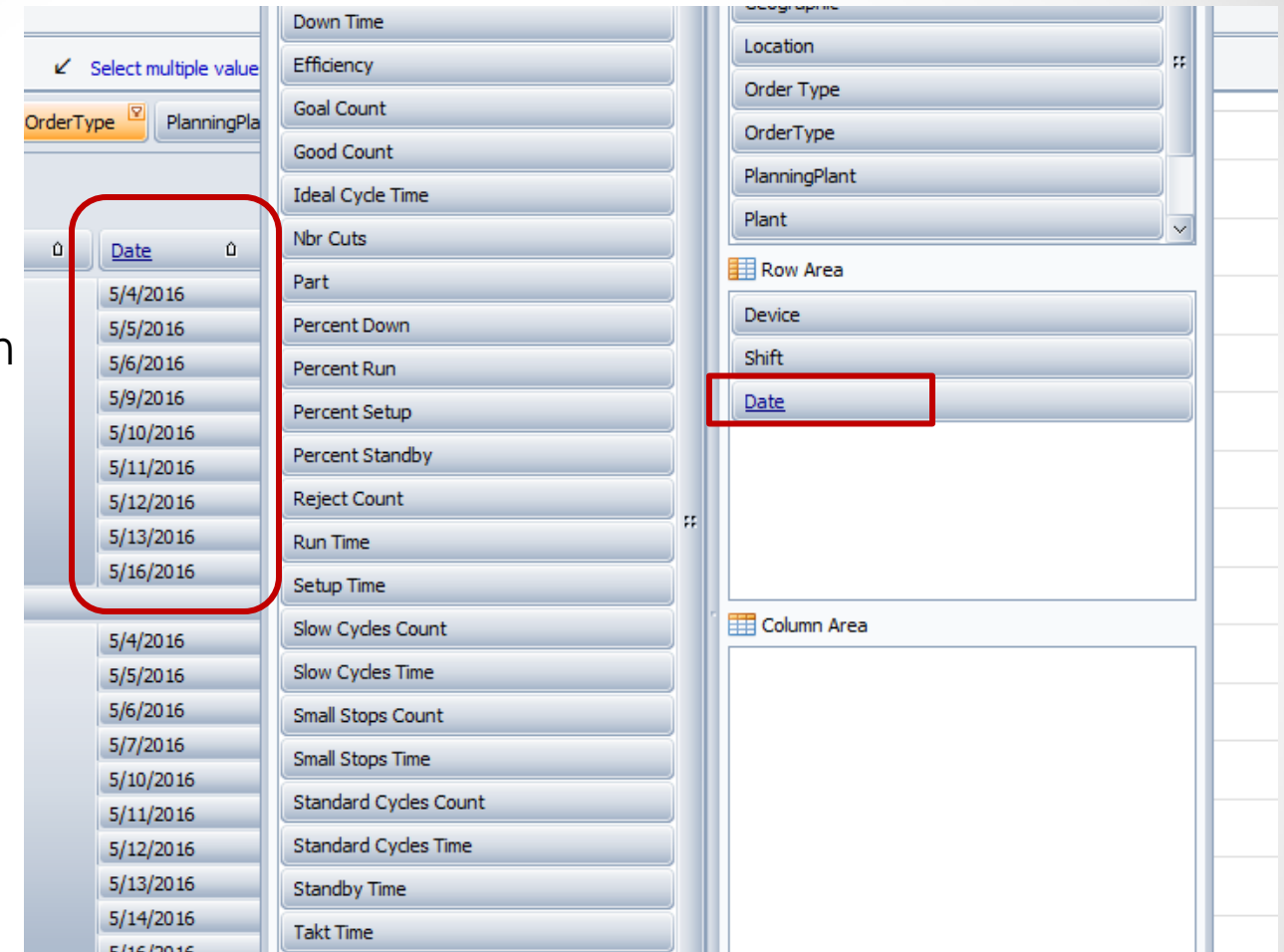

#### Define Custom Fields – Week of Year

- Field Description = WeekOfYear or Week
- 2. Select Result Type = Custom Date Interval
- 3. And select Max Summary Type
- Select Date Interval
   Type = Week of
   Year
- 5. Proceed to Expression Editor

| WeekOfYear | Shift û      |
|------------|--------------|
| = 17       | First Shift  |
|            | Second Shift |
| 17 Total   |              |
| = 18       | First Shift  |
|            | Second Shift |
| 18 Total   |              |
| = 19       | First Shift  |
|            | Second Shift |
| 19 Total   |              |

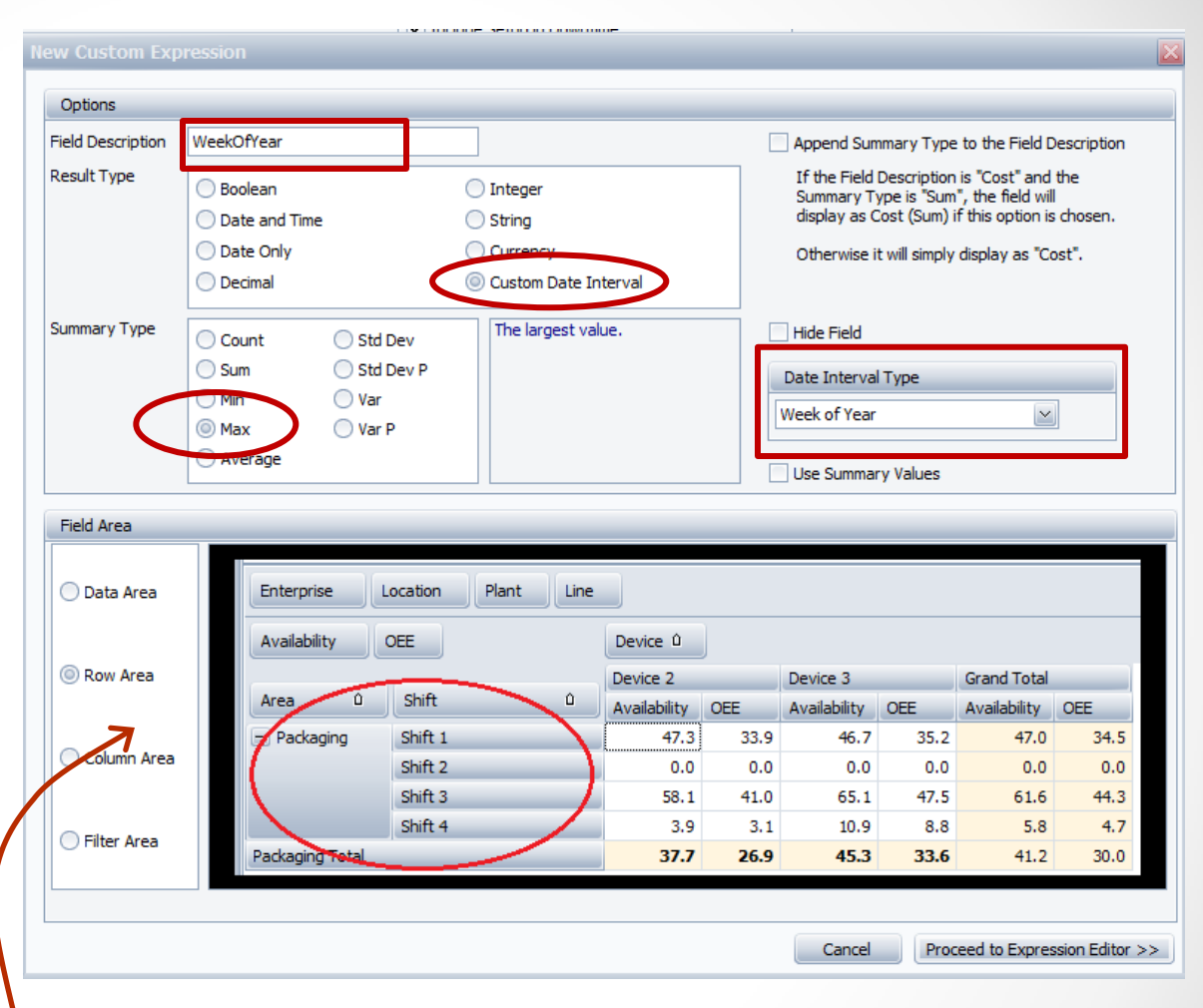

Click on the Field Area on the left to see where data elements are placed on the Grid.

#### Define Custom Fields – Week Of Year

Click on **Fields** on the left-side >>>>

Double-Click on **[End Time]**under the Fields option.

This new field will find all the records that have an end date in the specified [End Time]

| <b>f</b> = Expression editor                               |                                                                                                    |    |        |
|------------------------------------------------------------|----------------------------------------------------------------------------------------------------|----|--------|
| [End Time]                                                 |                                                                                                    |    |        |
| + - × ÷ %<br>Functions<br>Operators<br>Fields<br>Constants | (…)   = ≠ <<br>[Availability]<br>[Avg. Cycle Time]<br>[Avg. Rate Total]<br>[DayOfWeek]<br>[Device]<br>[Down Time]<br>[Efficiency]<br>[End Time]<br>[Enterprice]<br>[Goal Count]<br>[Good Count]<br>[Ideal Cycle Time] |    |        |
|                                                            |                                                                                                    | ОК | Cancel |

### Define Custom Fields – Day of Week

- 1. Field Description = DayOfWeek or Day
- 2. Select Result Type : Custom Date Interval
- 3. And select Max Summary Type
- Select Date Interval Type = Day of Week
- 5. Proceed to Expression Edito

Shift

First Shift

First Shift Total

| ription =<br>ek or Day<br>ult Type =<br>the<br>Max<br>Type<br>e Interval<br>y of Week<br>Editor<br>Data Area<br>Column Area<br>Data Area<br>Column Area<br>Data Area<br>Column Area<br>Data Area<br>Column Area<br>Data Area<br>Column Area<br>Column Area |                              | N              |                                                                                                    |                        |                                          |                    |                                                                    |             |             |                                                                                                    |                 |                |                | ×  |  |  |  |  |
|----------------------------------------------------------------------------------------------------|------------------------------|----------------|----------------------------------------------------------------------------------------------------|------------------------|------------------------------------------|--------------------|--------------------------------------------------------------------|-------------|-------------|----------------------------------------------------------------------------------------------------|-----------------|----------------|----------------|----|--|--|--|--|
| ek or Day<br>Ult Type =<br>the       Image: State of the period summary Type to the field Description is Cost and the<br>many Type is State of Time is the period summary Type is State of the period summary Type is State of the period bet and Time is the period bet and Time is the period bet and the period bet and Time is the period bet and Time is the period bet and Time is the period bet and the period bet and the pe                                                                                                    | ription =                    | -              | Options                                                                                                    |                        |                                          |                    |                                                                    |             |             |                                                                                                    |                 |                |                |    |  |  |  |  |
| ult Type =         ate         Max         type         o beind         o beind         Summery Type         e Interval         summery Type         o beind         Summery Type         e Interval         yof Week         Data Area         Read Trace         Column Area         Column Area         Column Area         Filter Area         O Data Orly         Oute Solid         Period Sammery Type         Column Area         Filter Area         Otation         Packaging Brift 1         O Data Area         Filter Area         O Data Area         Filter Area         O Data Area         Filter Area         O Data Area         Filter Area         O Data Area         Filter Area         O Data Area         Filter Area         O Data Area         Filter Area         O Data Area         Filter Area         O Data Area         Filter Area         O Data Area </th <th>ek or Da</th> <th>У</th> <th>Field Description</th> <th>DayOf</th> <th>Week</th> <th></th> <th>]</th> <th></th> <th>E</th> <th>Append Sun</th> <th>nmary Type</th> <th>to the Field D</th> <th>escription</th> <th></th>                                                                                                    | ek or Da                     | У              | Field Description                                                                                                    | DayOf                  | Week                                     |                    | ]                                                                  |             | E           | Append Sun                                                                                                    | nmary Type      | to the Field D | escription     |    |  |  |  |  |
| Max<br>Type<br>e Interval<br>y of Week<br>Editor<br>Courre Area<br>Column Area<br>Pitter Area<br>0 Davoftveek 0<br>Data Area<br>Fitter Area<br>0 Davoftveek 0<br>0 Davoftveek 0<br>0 Dav                                                          | ult Type<br><mark>ate</mark> | =              | Result Type                                                                                                    | O Bo<br>Da<br>Da<br>Da | olean<br>te and Time<br>te Only<br>cimal |                    | ) Integer<br>) String<br><del>) Cuntency</del><br>) Custom Date In | terval      |             | If the Field Description is "Cost" and the<br>Summary Type is "Sum", the field will<br>display as Cost (Sum) if this option is chosen.<br>Otherwise it will simply display as "Cost". |                 |                |                |    |  |  |  |  |
| Pield Area         Editor         Field Area         O bata Area         Column Area         Filter Area         Filter Area         O DayOfWeek 0         Monday         Tuesday         Wednesday         Friday                                                                                                    | t <b>Max</b><br><b>Type</b>  | al             | Summary Type Count Std Dev Std Dev Std Dev P Min Var Min Var Max Var P Var Var Std P Var Var Var Var Var Var Var Var Var Var |                        |                                          |                    |                                                                    |             |             |                                                                                                    |                 |                | ]              |    |  |  |  |  |
| Y of Week         Editor         Image: Column Area         Image: Column Area <th></th> <th></th> <th>Field Area</th> <th></th> <th></th> <th></th> <th></th> <th></th> <th></th> <th></th> <th></th> <th></th> <th></th> <th></th>                                                                                                    |                              |                | Field Area                                                                                                    |                        |                                          |                    |                                                                    |             |             |                                                                                                    |                 |                |                |    |  |  |  |  |
| Eclitor Row Area                                                                                                    | y of Wee                     | ЭК             | 🔿 Data Area                                                                                                    |                        | Enterprise                               | Location           | Plant Line                                                         |             |             |                                                                                                    |                 |                |                | Ī  |  |  |  |  |
| Area       0       Shift       0       Availability       OEE       Availability       OEE       Availability       OE       Availability       Sith       Availability       OE       Availability       OE       Availability       Sith       Availability       Sith       Availability       Sith       Availability       Sith       Availability       Sith       Availability       Sith       Availabil                                                                                                    | Editor                       |                | Row Area                                                                                                    |                        | Availability                             | OEE                |                                                                    | Device 2    |             | Device 3                                                                                                    |                 | Grand Total    |                |    |  |  |  |  |
| Column Area       Shift 1       47.3       33.9       46.7       35.2       47.0       34.5         O       0.0       0.0       0.0       0.0       0.0       0.0       0.0       0.0         Shift 3       58.1       41.0       65.1       47.5       61.6       44.3         Shift 4       3.9       3.1       10.9       8.8       5.8       4.7         Packaging Testal       37.7       26.9       45.3       33.6       41.2       30.0         Monday       I       I <th></th> <th></th> <th></th> <th></th> <th>Area û</th> <th>Shift</th> <th colspan="2">Shift û</th> <th>OEE</th> <th>Availability</th> <th colspan="2">vailability OEE</th> <th>OEE</th> <th></th>                                                                                                    |                              |                |                                                                                                    |                        | Area û                                   | Shift              | Shift û                                                            |             | OEE         | Availability                                                                                                    | vailability OEE |                | OEE            |    |  |  |  |  |
| Shift 3       58.1       41.0       65.1       47.5       61.6       44.3         Shift 4       3.9       3.1       10.9       8.8       5.8       4.7         Packaging Tetal       37.7       26.9       45.3       33.6       41.2       30.0         Image: Conceler of the second of the second of the secon                                                                                                    |                              |                | 🔘 Column Area                                                                                                    |                        | - Packaging                              | Shift 1<br>Shift 2 |                                                                    | 47.3<br>0.0 | 33.9<br>0.0 | 46.7<br>0.0                                                                                                    | 35.2<br>0.0     | 47.0<br>0.0    | 34.5<br>0.0    |    |  |  |  |  |
| Image: Shift 4       3.9       3.1       10.9       8.8       5.8       4.7         Image: Shift 4       3.7       26.9       45.3       33.6       41.2       30.0         Image: Shift 4       3.9       3.7       26.9       45.3       33.6       41.2       30.0         Image: Shift 4       3.7       26.9       45.3       33.6       41.2       30.0         Image: Shift 4       3.7       26.9       45.3       33.6       41.2       30.0         Image: Shift 4       3.7       26.9       45.3       33.6       41.2       30.0         Image: Shift 4       3.7       26.9       45.3       33.6       41.2       30.0         Image: Shift 4       3.7       26.9       45.3       33.6       41.2       30.0         Image: Shift 4       3.7       26.9       45.3       3.6       41.2       30.0         Image: Shift 4       3.7       26.9       45.3       3.6       41.2       30.0         Image: Shift 4       3.9       3.6       41.2       30.0       3.6       41.2       30.0         Image: Shift 4       3.9       3.6       41.2       3.6       41.2       3.6                                                                                                    |                              |                |                                                                                                    |                        |                                          | Shift 3            | /                                                                  | 58.1        | 41.0        | 65.1                                                                                                    | 47.5            | 61.6           | 44.3           |    |  |  |  |  |
| DayOfWeek      Cancel Proceed to Expression Editor >>     Monday     Tuesday     Wednesday     Thursday     Friday                                                                                                    |                              |                | O Filter Area                                                                                                    |                        | Packaging Total                          | Shift 4            |                                                                    | 3.9<br>37.7 | 3.1<br>26.9 | 10.9<br>45.3                                                                                                    | 8.8<br>33.6     | 5.8<br>41.2    | 4.7<br>30.0    |    |  |  |  |  |
| Monday       Tuesday       Wednesday       Thursday       Friday                                                                                                    | Û                            | <u>DayOfWe</u> | <u>ek</u> û                                                                                                    |                        |                                          |                    |                                                                    |             |             | Cancel                                                                                                    | Proc            | eed to Expres  | ssion Editor > | >> |  |  |  |  |
| Tuesday<br>Wednesday<br>Thursday<br>Friday                                                                                                    |                              | Monday         |                                                                                                    |                        |                                          |                    |                                                                    |             |             |                                                                                                    |                 |                |                |    |  |  |  |  |
| Wednesday       Thursday       Friday                                                                                                    |                              | Tuesday        |                                                                                                    |                        |                                          |                    |                                                                    |             |             |                                                                                                    |                 |                |                |    |  |  |  |  |
| Friday                                                                                                    |                              | Wednesda       | ay                                                                                                    |                        |                                          |                    |                                                                    |             |             |                                                                                                    |                 |                |                |    |  |  |  |  |
| Friday                                                                                                    |                              | Thursday       |                                                                                                    |                        |                                          |                    |                                                                    |             |             |                                                                                                    |                 |                |                |    |  |  |  |  |
|                                                                                                    |                              | Friday         |                                                                                                    |                        |                                          |                    |                                                                    |             |             |                                                                                                    |                 |                |                |    |  |  |  |  |

Click on **Fields** on the left-side >>>>

Double-Click on **[End Time]**under the Fields option.

This new field will find all the records that have an end date in the specified [End Time]

| f= Expression editor             |                                                          |               | × |
|----------------------------------|----------------------------------------------------------|---------------|---|
| [End Time]                       |                                                          |               | < |
| $+ - \times \div \%$             | (…) = ≠ <                                                | ≤ ≥ > (0) (0) | ) |
| Functions<br>Operators<br>Fields | [Availability]<br>[Avg. Cycle Time]<br>[Avg. Bate Total] |               |   |
| Constants                        | [DayOfWeek]<br>[Device]<br>[Down Time]<br>[Efficiency]   |               |   |
| (                                | [End Time]<br>[Enterprice]<br>[Goal Count]               |               |   |
|                                  | [Good Count]<br>[Ideal Cycle Time]<br> Lead]             | ~             |   |
|                                  |                                                          | OK Cancel     | , |

#### Define Custom Fields – Custom Date Interval

Select Custom Date Interval – Max Summary Type and then select the Date Interval Type. Proceed to Expression Editor>>

|                                                           |                                                     |                                                                      |                                              |                 |                                                                            | _ [                        | Append Sun                                                                                                    | nmary Type                        | to the Field [                                            |  |  |  |  |  |  |
|-----------------------------------------------------------|-----------------------------------------------------|----------------------------------------------------------------------|----------------------------------------------|-----------------|----------------------------------------------------------------------------|----------------------------|----------------------------------------------------------------------------------------------------|-----------------------------------|-----------------------------------------------------------|--|--|--|--|--|--|
| Result Type                                               | 🔘 Boolean                                           |                                                                      | Integer                                      |                 |                                                                            |                            | If the Field Description is "Cost" and the<br>Summary Type is "Sum", the field will<br>display as Cost (Sum) if this option is chosen. |                                   |                                                           |  |  |  |  |  |  |
|                                                           | O Date and Time                                     |                                                                      | String                                       |                 |                                                                            |                            |                                                                                                    |                                   |                                                           |  |  |  |  |  |  |
|                                                           | <ul> <li>Date Only</li> <li>Decimal</li> </ul>      | Г                                                                    | <ul> <li>Currence</li> <li>Custom</li> </ul> | v<br>Date Inter | rval                                                                       |                            | Otherwise i                                                                                                    | t will simply                     | display as "O                                             |  |  |  |  |  |  |
| Summary Type                                              | Count OS                                            | td Dev                                                               | The larg                                     | gest value      |                                                                            |                            | Hide Field                                                                                                    |                                   |                                                           |  |  |  |  |  |  |
|                                                           | Sum Si                                              | itd Dev P                                                            |                                              |                 |                                                                            |                            | Date Interva                                                                                                    | l Type                            |                                                           |  |  |  |  |  |  |
| (                                                         | Max V                                               | ar<br>'ar P                                                          |                                              |                 |                                                                            |                            | Month                                                                                                    |                                   |                                                           |  |  |  |  |  |  |
|                                                           | Average                                             |                                                                      |                                              |                 |                                                                            |                            | Month<br>Quarter                                                                                                    |                                   |                                                           |  |  |  |  |  |  |
|                                                           |                                                     |                                                                      |                                              |                 |                                                                            |                            |                                                                                                    |                                   |                                                           |  |  |  |  |  |  |
|                                                           |                                                     |                                                                      |                                              |                 |                                                                            |                            | -<br>Year<br>Day of Week                                                                                                    |                                   |                                                           |  |  |  |  |  |  |
| Field Area                                                |                                                     |                                                                      |                                              |                 |                                                                            |                            | Year<br>Day of Week<br>Week of Year                                                                                                    |                                   |                                                           |  |  |  |  |  |  |
| Field Area                                                | Enterprise                                          | Location                                                             | Plant                                        | Line            |                                                                            |                            | Year<br>Day of Week<br>Week of Year                                                                                                    | ,                                 |                                                           |  |  |  |  |  |  |
| Field Area                                                | Enterprise<br>Availability                          | Location                                                             | Plant                                        | Line            | Device û                                                                   |                            | Year<br>Day of Week<br>Week of Year                                                                                                    | ,                                 |                                                           |  |  |  |  |  |  |
| Field Area                                                | Enterprise<br>Availability<br>Area û                | Location<br>OEE<br>Shift                                             | Plant                                        | Line            | Device û<br>Device 2<br>Availability                                       |                            | Year<br>Day of Week<br>Week of Year<br>Device 3<br>Availability                                                                        | OFE                               | Grand Total                                               |  |  |  |  |  |  |
| Field Area                                                | Enterprise<br>Availability<br>Area û<br>= Packaging | Location<br>OEE<br>Shift<br>Shift 1                                  | Plant                                        | Line            | Device û<br>Device 2<br>Availability<br>47.3                               | 0000                       | Year<br>Day of Week<br>Week of Year<br>Device 3<br>Availability<br>46.7                                                                | OEE<br>35.2                       | Grand Total<br>Availability<br>47.0                       |  |  |  |  |  |  |
| Field Area  Data Area  Row Area  Column Area              | Enterprise<br>Availability<br>Area û<br>Packaging   | Location<br>OEE<br>Shift<br>Shift 1<br>Shift 2                       | Plant                                        | Line            | Device û<br>Device 2<br>Availability<br>47.3<br>0.0                        | 02E<br>33.9<br>0.0         | Year<br>Day of Week<br>Week of Year<br>Device 3<br>Availability<br>46.7<br>0.0                                                         | OEE<br>35.2<br>0.0                | Grand Total<br>Availability<br>47.0<br>0.0                |  |  |  |  |  |  |
| Field Area  Data Area  Row Area  Column Area              | Enterprise<br>Availability<br>Area û<br>Packaging   | Location<br>OEE<br>Shift 1<br>Shift 2<br>Shift 3<br>Shift 3          | Plant                                        | Line            | Device û<br>Device 2<br>Availability<br>47.3<br>0.0<br>58.1                | 33.9<br>0.0<br>41.0        | Year<br>Day of Week<br>Week of Year<br>Device 3<br>Availability<br>46.7<br>0.0<br>65.1                                                 | OEE<br>35.2<br>0.0<br>47.5        | Grand Total<br>Availability<br>47.0<br>0.0<br>61.6        |  |  |  |  |  |  |
| Field Area  Data Area  Row Area  Column Area  Filter Area | Enterprise<br>Availability<br>Area û<br>Packaging   | Location<br>OEE<br>Shift<br>Shift 1<br>Shift 2<br>Shift 3<br>Shift 3 | Plant                                        | Line            | Device 0<br>Device 2<br>Availability<br>47.3<br>0.0<br>58.1<br>3.9<br>37 7 | 33.9<br>0.0<br>41.0<br>3.1 | Year<br>Day of Week<br>Week of Year<br>Device 3<br>Availability<br>46.7<br>0.0<br>65.1<br>10.9                                         | OEE<br>35.2<br>0.0<br>47.5<br>8.8 | Grand Total<br>Availability<br>47.0<br>0.0<br>61.6<br>5.8 |  |  |  |  |  |  |

#### Define Custom Fields – Custom Date Interval

Select either the [Start Time] or [End Time] for the Date Interval.

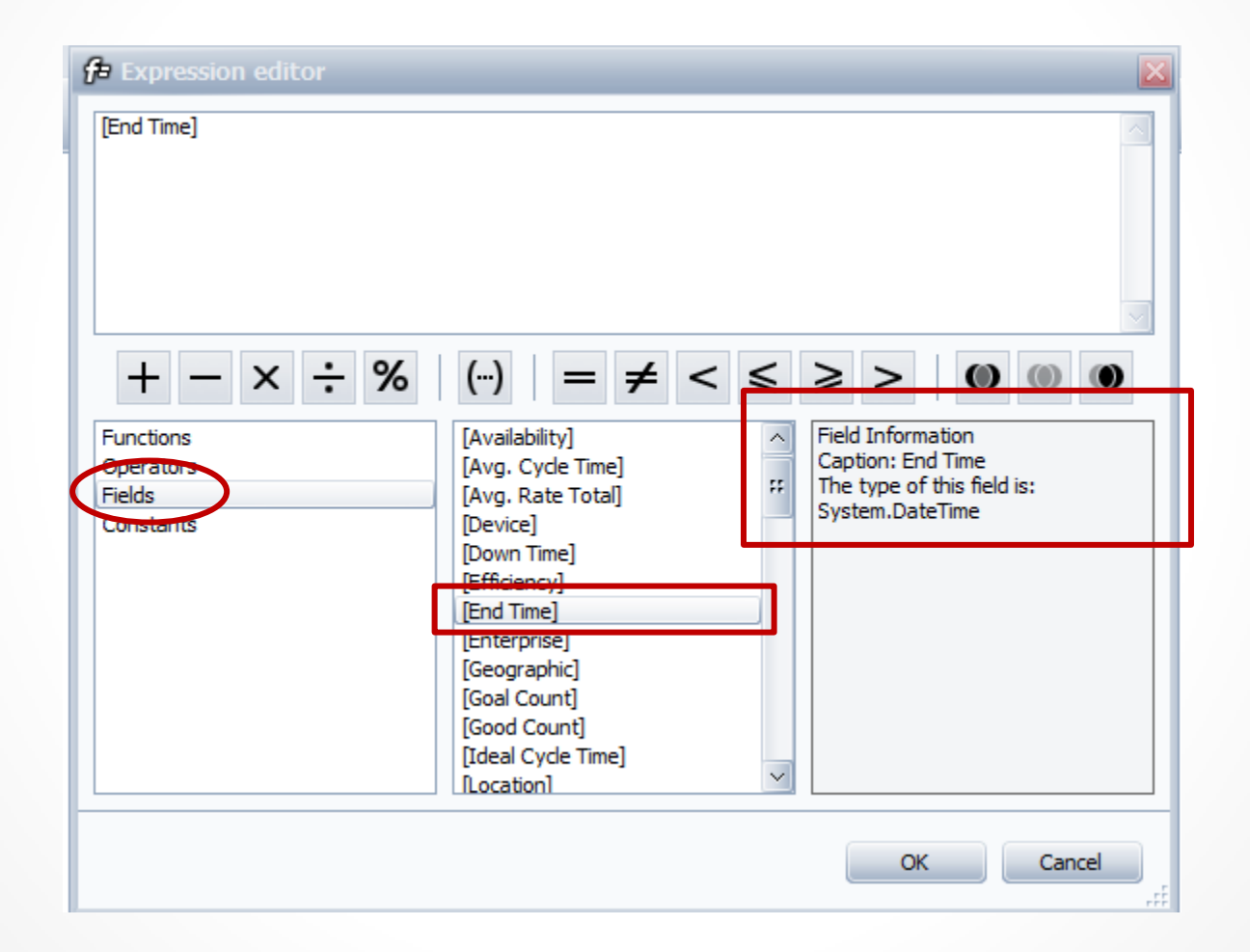

#### Custom Date Interval - Hierarchy

Below is an example of the date hierarchy for the pivot grid.

| Enterprise Geographic Order Type Device Linet OrderType PlanningPlant Region Type |                          |         |      |        |       |      |         |       |        |      |     |      |      |         |       |         |       |      |         |      |               |      |         |       |      |         |      |            |      |            |      |
|-----------------------------------------------------------------------------------|--------------------------|---------|------|--------|-------|------|---------|-------|--------|------|-----|------|------|---------|-------|---------|-------|------|---------|------|---------------|------|---------|-------|------|---------|------|------------|------|------------|------|
| OEE                                                                               | Year 0 Quarter 0 Month 0 |         |      |        |       |      |         |       |        |      |     |      |      |         |       |         |       |      |         |      |               |      |         |       |      |         |      |            |      |            |      |
|                                                                                   |                          | 2015    |      |        |       |      |         |       | -      |      |     |      |      |         |       |         |       |      |         |      |               |      |         |       |      |         |      |            |      |            |      |
| Location                                                                          | 0                        | = Q1 20 | 15   |        |       | _    | O1 2015 | Total | = Q2 2 | 015  |     |      |      | O2 2015 | Total | - Q3 20 | 15    |      |         | _    | O3 2015 Total | L    | Q4 2015 | 1     | _    |         | _    | 04 2015 Tr | otal | 2015 Total |      |
| Location                                                                          | <u> </u>                 | January | Fe   | bruary | March |      |         |       | April  | Ma   | y   | June | _    |         |       | July    | Augus | st   | Septemb | ber  |               | C    | ctober  | Novem | ber  | Decembe | er   | -          |      |            |      |
| Avondale, PA                                                                      |                          |         | 42.5 | 3      | 35.4  | 38.0 |         | 38.5  |        | 39.7 | 44. | 1    | 38.3 |         | 40.7  |         | 5.8   | 14.8 |         | 24.3 | 1             | 3.5  | 28.     | 0     | 39.6 | 5       | 33.6 |            | 33.4 |            | 33.2 |
| Carrollton, KY                                                                    |                          |         |      | 3      | 30.4  | 45.4 |         | 41.6  |        | 51.4 | 54. | 3    | 43.0 |         | 49.9  |         | 24.8  | 28.4 |         | 26.9 | 2             | 6.7  | 31.     | 0     | 28.5 | 5       | 44.3 |            | 34.5 |            | 38.3 |
| Channahon, IL                                                                     |                          |         |      | 3      | 36.0  | 58.0 |         | 45.6  |        | 69.2 | 53. | 5    | 33.0 |         | 54.3  |         |       |      |         | 43.4 | 4             | 3.4  | 55.     | 9     | 45.8 | 3       | 43.5 |            | 47.9 |            | 47.4 |
| Germantown, WI                                                                    |                          |         |      | 4      | 1.8   | 35.8 |         | 38.0  |        | 56.6 | 59. | 7    | 27.8 |         | 56.5  |         | 50.2  |      |         | 46.8 | 4             | 7.3  | 33.     | 0     | 31.9 |         | 33.0 |            | 32.5 |            | 38.9 |
| Imlay City, MI                                                                    | _                        |         |      | 1      | .7.7  | 43.9 |         | 33.6  |        | 54.0 | 55. | 7    | 42.3 |         | 52.3  |         |       | 33.2 |         | 35.7 | 3             | 4.5  | 31.     | 6     | 27.4 | •       | 31.3 |            | 30.0 |            | 36.0 |
| Lebanon, CT                                                                       |                          |         | 46.9 | 3      | 6.8   | 42.2 |         | 41.7  |        | 47.2 | 49. | 3    | 43.7 |         | 46.9  |         | 25.4  | 24.6 |         | 34.7 | 2             | 8.9  | 46.     | 5     | 46.1 | L       | 37.6 |            | 44.0 |            | 40.7 |
| Orrville, OH                                                                      |                          |         | 24.3 | 2      | 24.6  | 30.8 |         | 27.7  |        | 44.2 | 51. | 4    | 36.9 |         | 44.3  |         | 19.2  | 16.9 |         | 33.9 | 2             | 3.6  | 37.     | 1     | 39.6 | 5       | 44.5 |            | 39.8 |            | 34.6 |
| Oxford, PA                                                                        |                          |         | 21.4 | ] 2    | 24.3  | 27.9 |         | 24.8  |        | 36.6 | 50. | 7    | 32.4 |         | 40.4  |         | 20.4  | 28.9 |         | 29.1 | 2             | 6.1  | 37.     | 2     | 41.1 |         | 22.3 |            | 33.8 |            | 31.5 |
| Shreve, OH                                                                        |                          |         | 28.2 | 3      | 31.2  | 42.5 |         | 34.2  |        | 50.1 | 53. | 4    | 46.5 |         | 50.3  |         | 38.4  | 63.2 |         | 62.9 | 5             | 1.6  | 66.     | 9     | 56.7 | 7       | 43.4 |            | 54.3 |            | 48.6 |
| Wright City, MO                                                                   |                          |         |      | 5      | 3.4   | 57.8 |         | 56.4  |        | 75.5 | 57. | 6    | 47.0 |         | 62.0  |         | 28.0  | 49.8 |         | 27.0 | 3             | 8.2  | 51.     | 1     | 41.1 |         | 39.8 |            | 43.4 |            | 48.3 |
| Yaphank, NY                                                                       |                          |         |      |        |       |      |         |       |        | 52.8 | 26. | 9    | 27.0 |         | 28.9  |         | 21.4  | 15.0 |         | 0.0  | 1             | 2.7  | 19.     | 1     | 23.2 | 2       | 26.1 |            | 23.7 |            | 22.2 |
| Grand Total                                                                       |                          |         | 35.4 | 3      | 31.9  | 39.6 |         | 36.2  |        | 47.3 | 48. | 9    | 38.7 |         | 45.2  |         | 22.6  | 27.0 |         | 31.1 | 2             | 27.0 | 39.     | 4     | 37.2 | 2       | 35.4 |            | 37.3 |            | 37.1 |